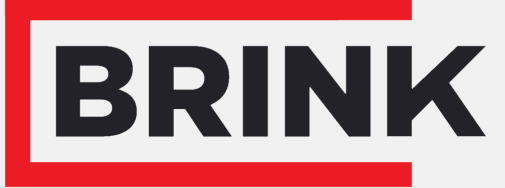

Air for life

## návod na inštaláciu

Snímač relatívnej vlhkosti Slovenský

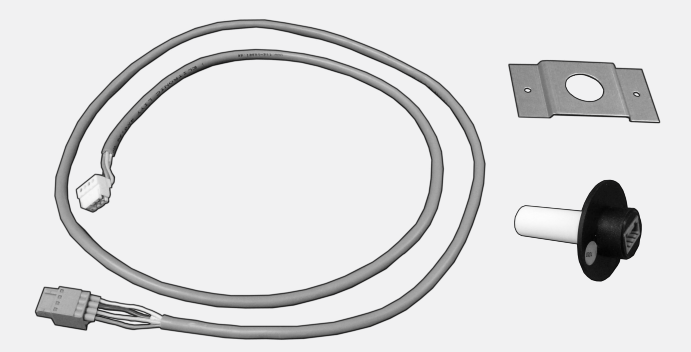

# 1 Montáž snímača RH

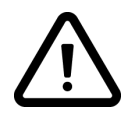

Inštalácia snímača RH je možná iba so zariadením Renovent Excellent a verziou softvéru S1.05

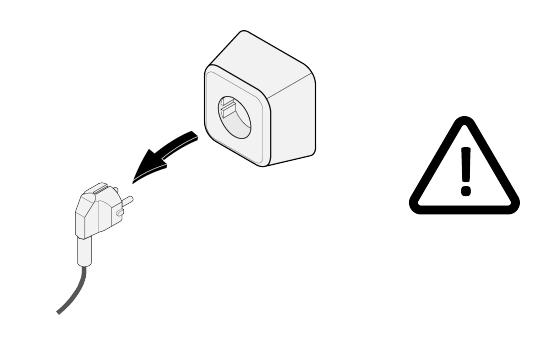

2

3

1

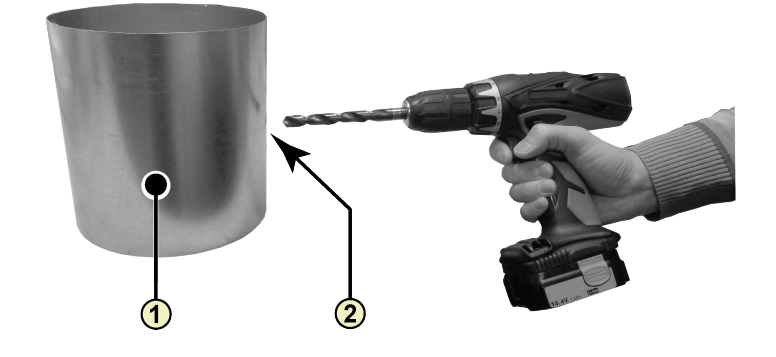

1 = Potrubie z budovy 2 = Vŕtací otvor, min. ø18 mm - max. ø25 mm

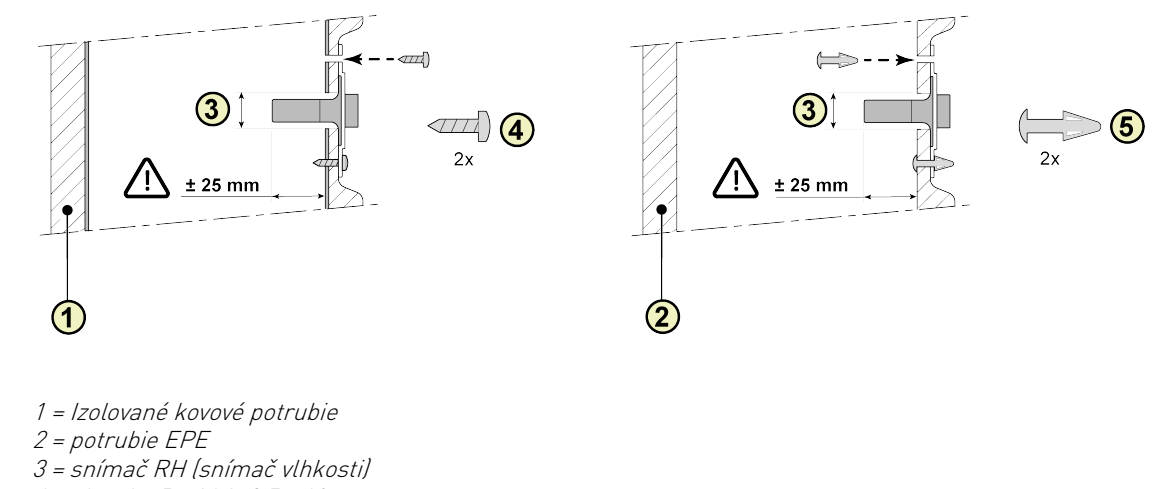

- 4 = skrutka Pozidriv 3,5 x 19
- 5 = podložka PCB

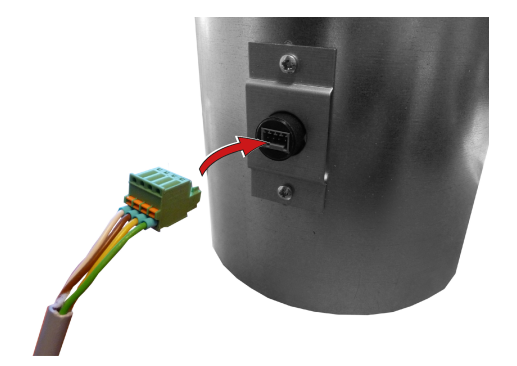

## 5 A Renovent Excellent 300/400

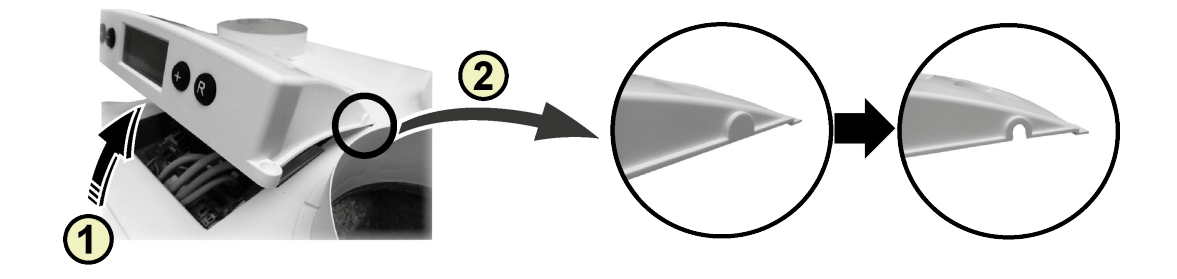

1 = Odstráňte kryt 2 = Odstráňte vylamovací otvor

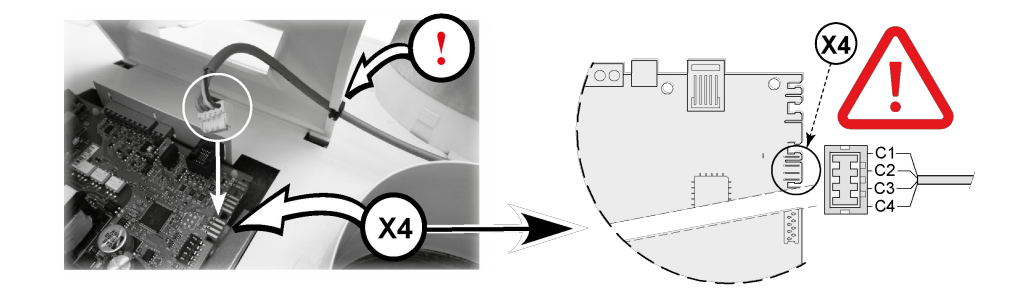

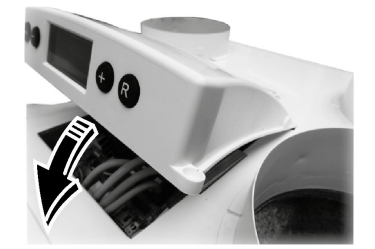

#### 5 B **Renovent Excellent 180**

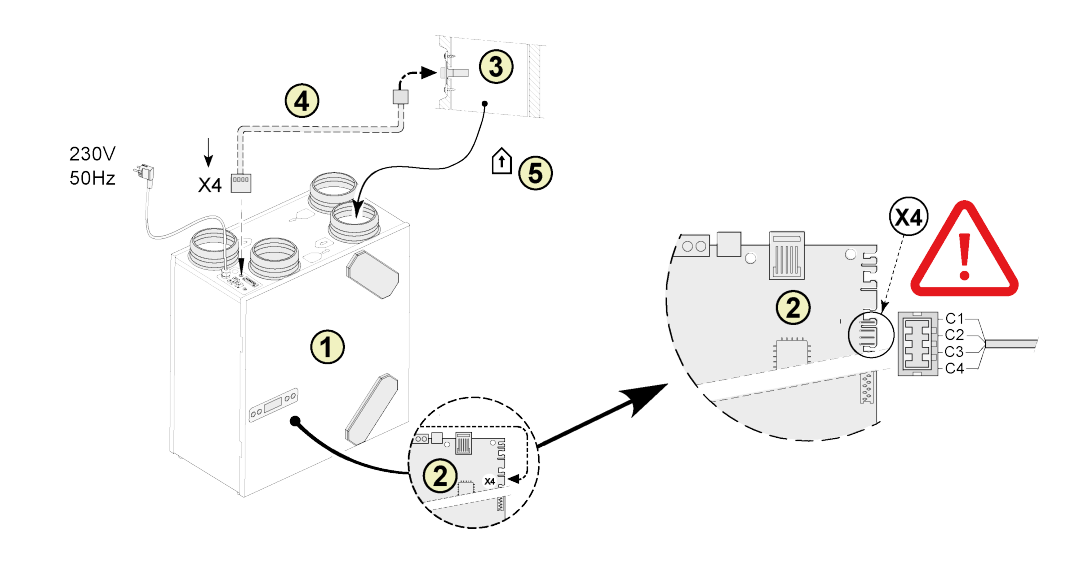

| 1 = Renovent Excellent 180                                                  |             |
|-----------------------------------------------------------------------------|-------------|
| 2 = riadiaca doska                                                          | C1 = hnedá  |
| 3 = Snímač relatívnej vlhkosti (RH)                                         | C2 = biela  |
| 4 = kábel, ktorý sa dodáva s káblom RH. V priechodke vyrežte otvor na kábel | C3 = zelena |
| snímača                                                                     | C4 = žltá   |
| 5 = Potrubie z budovy                                                       |             |

#### 5C **Renovent Sky 150**

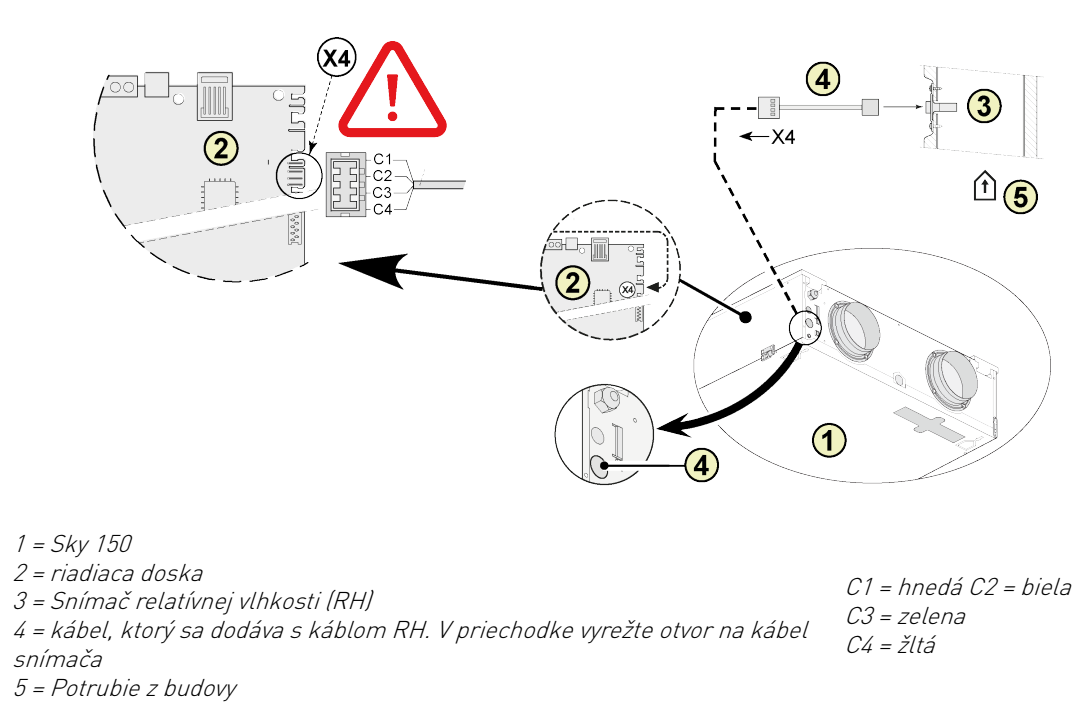

### 5D Renovent Sky 300

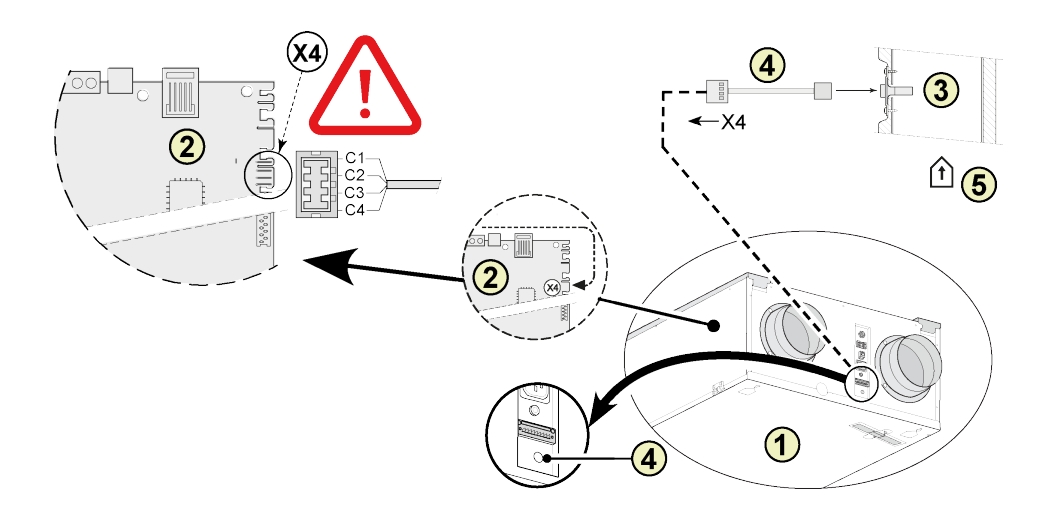

| 1 = Skv 300                                                                 |             |
|-----------------------------------------------------------------------------|-------------|
| 2 = riadiaca doska                                                          | C1 = hnedá  |
| 3 = Snímač relatívnej vlhkosti (RH)                                         | C2 = biela  |
| 4 = kábel, ktorý sa dodáva s káblom RH. V priechodke vyrežte otvor na kábel | C3 = zelena |
| snímača                                                                     | C4 = žltá   |
| 5 = Potrubie z budovv                                                       |             |

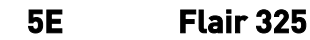

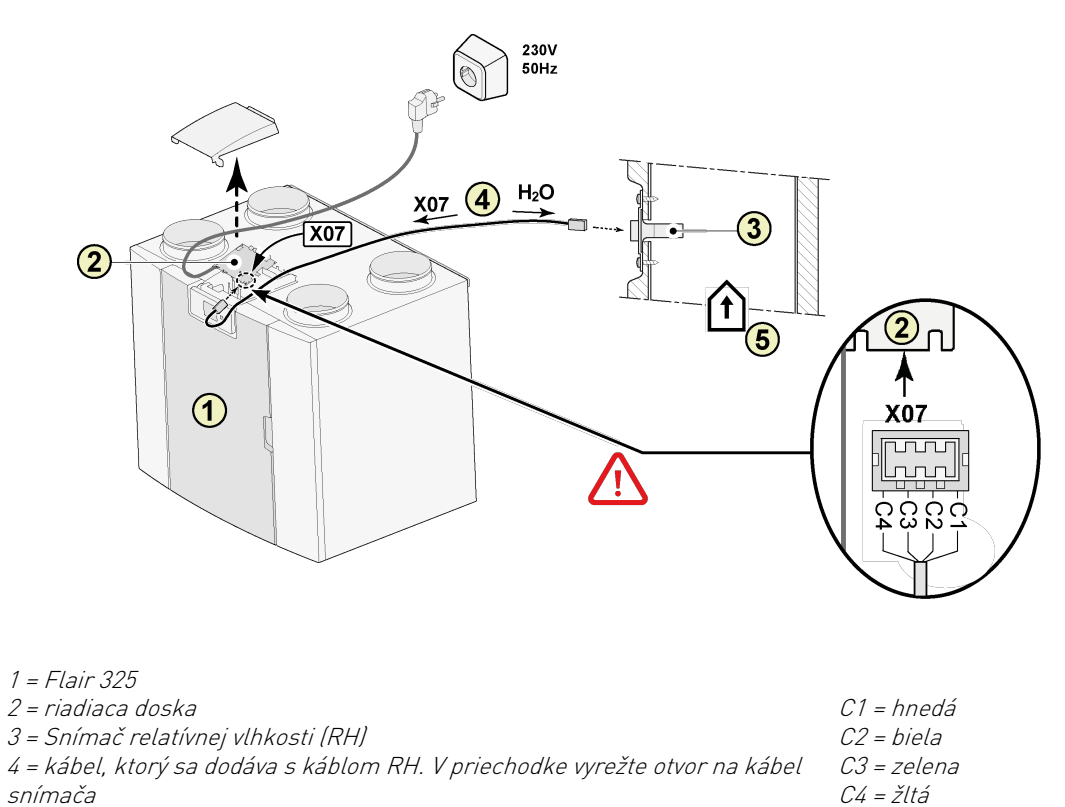

5 = Potrubie z budovy

Snímač relatívnej vlhkosti 617067-A

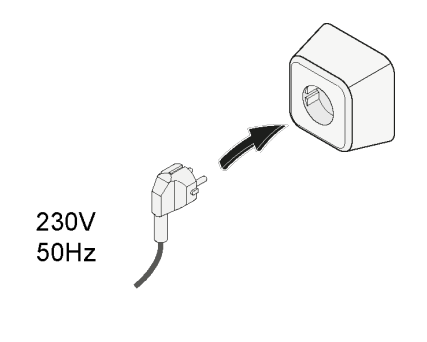

6

# 2 Nastavenie snímača RH

#### Renovent 180/ 300/400 Excellent

Po inštalácii je potrebné snímač RH aktivovať v ponuke nastavení, krok č. 30, na ZAP. Prípadne môžete snímač upraviť aj v kroku 31. Postup úpravy hodnôt v ponuke nastavení zariadenia Renovent Excellent nájdete v § 6.3 návodu na inštaláciu.

| Krok č. | Opis                          | Továrenské<br>nastavenie | Úprava rozsahu                                                            |
|---------|-------------------------------|--------------------------|---------------------------------------------------------------------------|
| 30      | Snímač relatívnej<br>vlhkosti | VYP                      | VYP = snímač RH nie je aktívny<br>ZAP = snímač RH je aktívny              |
| 31      | Citlivosť                     | 0                        | +2 = najcitlivejšie<br>0 = predvolené nastavenie<br>-2 = najmenej citlivé |

#### Skontrolujte prevádzku snímača RH

Zvoľte krok č. 9 v príslušnej ponuke (návod na inštaláciu nájdete v §6.4).

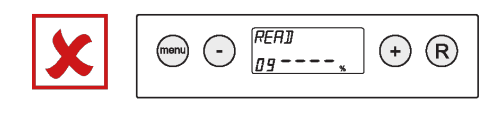

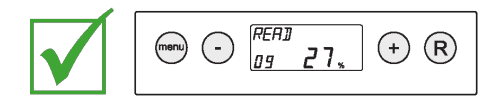

#### Sky 150/300 Excellent

Po inštalácii je potrebné snímač RH aktivovať v ponuke nastavení ovládacej jednotky zariadenia, krok č. 29, na ZAP. Prípadne môžete snímač upraviť aj v kroku 30. Postup úpravy hodnôt v ponuke nastavení zariadenia Renovent Sky nájdete v § 6.5.3 návodu na inštaláciu.

| Krok č. | Opis                          | Továrenské<br>nastavenie | Úprava rozsahu                                                            |
|---------|-------------------------------|--------------------------|---------------------------------------------------------------------------|
| 29      | Snímač relatívnej<br>vlhkosti | VYP                      | VYP = snímač RH nie je aktívny<br>ZAP = snímač RH je aktívny              |
| 30      | Citlivosť                     | 0                        | +2 = najcitlivejšie<br>0 = predvolené nastavenie<br>-2 = najmenej citlivé |

#### Skontrolujte prevádzku snímača RH

Pozri hodnotu RH, ponuku informácií o inštalácii (pozri § 6.5.4 návodu na inštaláciu).

#### Flair

Po inštalácii je potrebné snímač RH aktivovať v ponuke nastavení, krok č. 7,1, na ZAP. Prípadne môžete snímač upraviť aj v kroku 7,2. Postup úpravy hodnôt v ponuke nastavení zariadenia Flair nájdete v § 6.2 návodu na inštaláciu.

| Krok č. | Opis                          | Továrenské<br>nastavenie | Úprava rozsahu                                                            |
|---------|-------------------------------|--------------------------|---------------------------------------------------------------------------|
| 7,1     | Snímač relatívnej<br>vlhkosti | VYP                      | VYP = snímač RH nie je aktívny<br>ZAP = snímač RH je aktívny              |
| 7,2     | Citlivosť                     | 0                        | +2 = najcitlivejšie<br>0 = predvolené nastavenie<br>-2 = najmenej citlivé |

### Skontrolujte prevádzku snímača RH

Na dotykovej obrazovke zvoľte 🛈 a pomocou ∧ a ∨ určite hodnotu snímača RH.

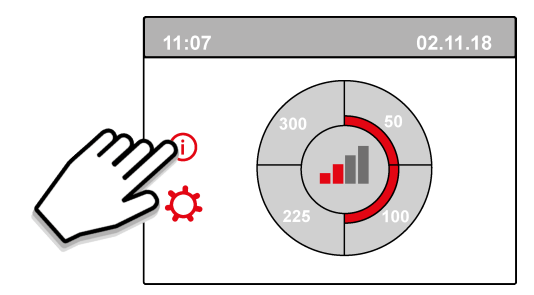

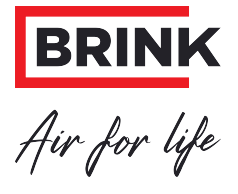

### Brink Climate Systems B.V.

P.O. Box 11, NL-7950AA Staphorst Tel.: +31 (0) 522 46 99 44 E: info@brinkclimatesystems.com www.brinkclimatesystems.com